Requisitos mínimos:

• Conhecimentos básicos de informática.

## Botão Print Screen:

Existe uma forma de se tirar imagens/fotos do que aparece na tela do monitor, através do botão do teclado chamado Print Screen ou PrintScr.

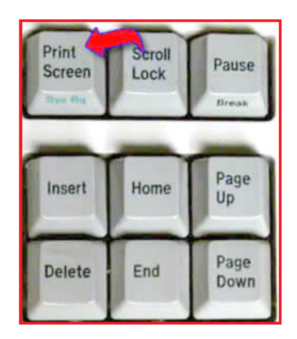

## Como abrir o programa Paint no Windows 8.1:

Para abrir o programa Paint no Windows 8, consiste em digitar a palavra Paint na Tela Inicial, instantaneamente, quando você terminar de digitar você verá uma tela como a da imagem abaixo, aonde aparecerá listada. Visualize as imagens abaixo:

Insira na tela de pesquisa a palavra Paint, e clique sobre o painel de controle:

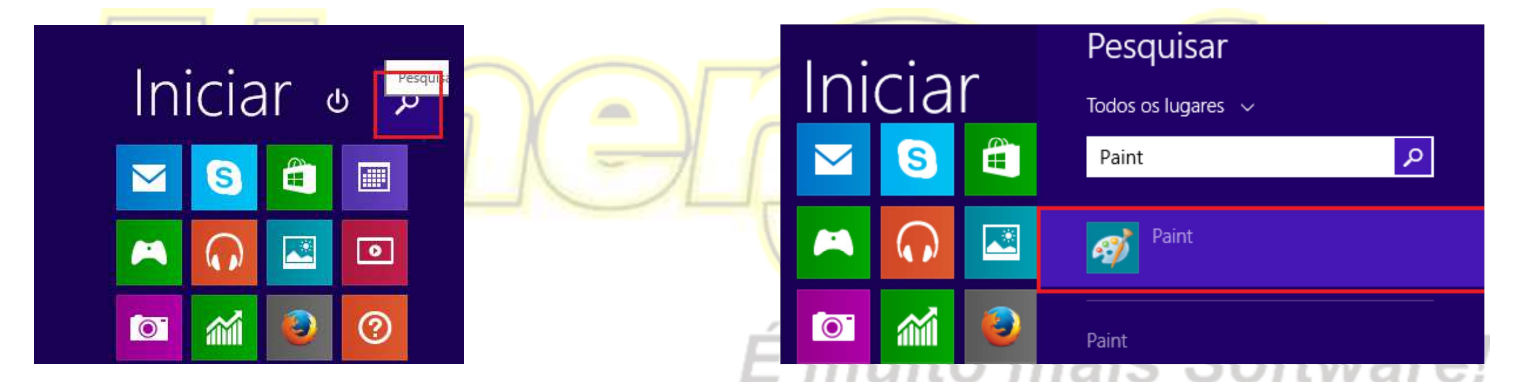

## Primeiro passo:

A primeira coisa é preparar sua área de trabalho para mostrar o que você quer que apareça.

Aperte o botão print screen do seu teclado, ele fica perto do F12 e do Scroll lock, fica bem acima do Insert, conforme mostramos acima.

## Segundo passo:

Agora abra o paint ou um programa de desenho de sua preferencia e aperte CTRL+V para colar.

| 8   🔜 🏷 🥂 🗸                                            |                          |                    |              |        |
|--------------------------------------------------------|--------------------------|--------------------|--------------|--------|
| Arquivo Início                                         | Exibir                   |                    |              |        |
| Colar                                                  | Selecionar<br>↓ Girar ▼  | / \land A<br>/ / 🤇 | Pincéis<br>• |        |
| Área de Transferência                                  | Imagem                   | Ferramentas        |              | Formas |
| Colar (Ctrl+V)<br>Colar o conteúdo d<br>Document<br>os | a Área de Transferência. | Vídeos             |              |        |